#### 台南高商-數位學習平台 教師匯入學生名單-步驟說明

1. 學校首頁/校務系統-點選[南商數位學習平台]

 Балина
 Карана
 Карана
 Карана
 Карана
 Карана
 Карана
 Карана
 Карана
 Карана
 Карана
 Карана
 Карана
 Карана
 Карана
 Карана
 Карана
 Карана
 Карана
 Карана
 Карана
 Карана
 Карана
 Карана
 Карана
 Карана
 Карана
 Карана
 Карана
 Карана
 Карана
 Карана
 Карана
 Карана
 Карана
 Карана
 Карана
 Карана
 Карана
 Карана
 Карана
 Карана
 Карана
 Карана
 Карана
 Карана
 Карана
 Карана
 Карана
 Карана
 Карана
 Карана
 Карана
 Карана
 Карана
 Карана
 Карана
 Карана
 Карана
 Карана
 Карана
 Карана
 Карана
 Карана
 Карана
 Карана
 Карана
 Карана
 Карана
 Карана
 Карана
 Карана
 Карана
 Карана
 Карана
 Карана
 Карана
 Карана
 Карана
 Карана
 Карана
 Карана
 Карана
 Карана
 Карана

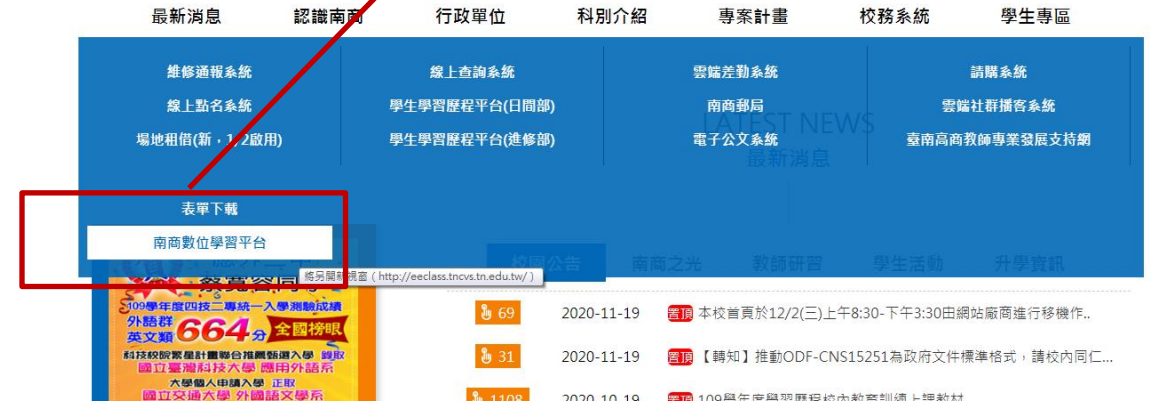

2. 登入帳號密碼 (帳號:tncvs 教師代碼 密碼:身分證字號)

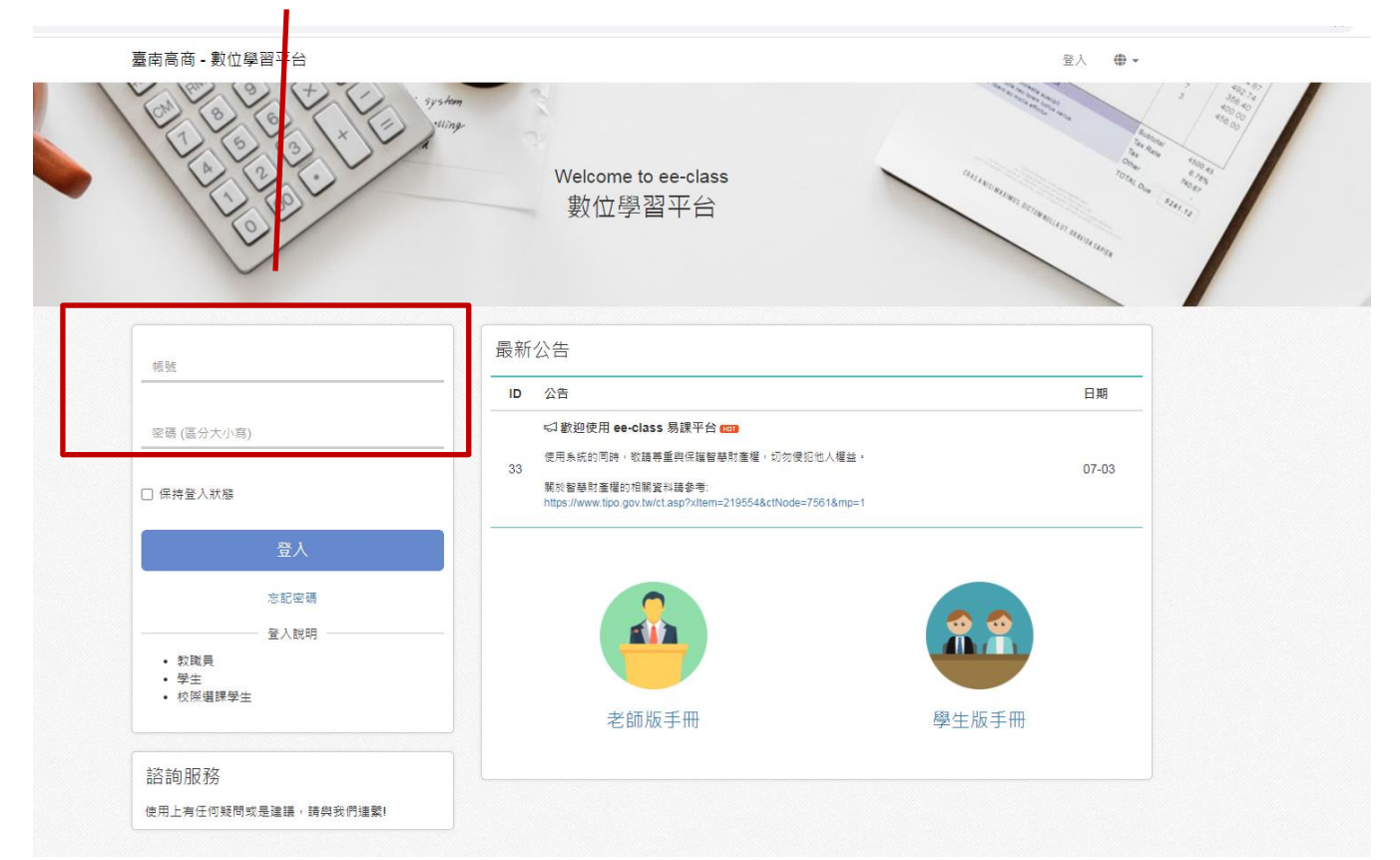

### 3. 點選[班級課程]

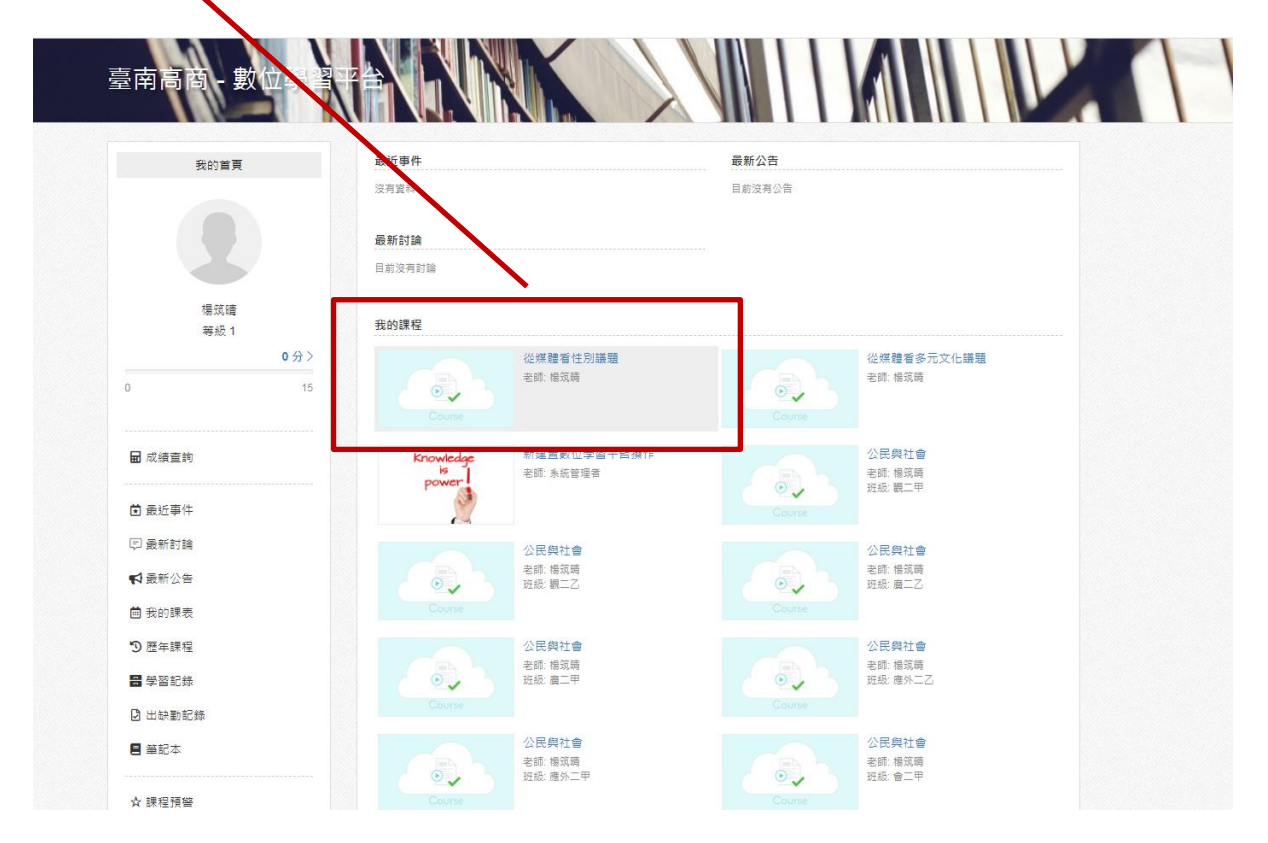

# 4. 點選左下方[成員]

| 公民與社會           | 公民與社會 / 成員          |               |            |    |    |    |    |
|-----------------|---------------------|---------------|------------|----|----|----|----|
|                 | 成員 🔒 新增             | 1 🗘 匯人 🛕 預警名單 | 💷 學習紀錄統計 🚦 |    |    |    |    |
|                 |                     | 看名單           |            |    |    |    |    |
| Course          | 帳號,姓名               | ٩             | ▼ 篩選 -     |    |    |    |    |
| :師: 楊筑晴 ☑       | □ 姓名                | 帳號            | 信箱單位       | 年級 | 班級 | 狀態 | 來源 |
|                 |                     |               | 沒有資料       |    |    |    |    |
| ■ 課程活動          | 匯出▼ 寄信通             | 知▼移除          |            |    |    |    |    |
| ☆ 公告            | 圖示說明:<br>음+:手動 ♂:同步 | ÷             |            |    |    |    |    |
| ① 課程資訊          |                     |               |            |    |    |    |    |
| 11 上課教材         |                     |               |            |    |    |    |    |
| 同討論區            |                     |               |            |    |    |    |    |
| · /             |                     |               |            |    |    |    |    |
| □ TF表<br>172 消除 |                     |               |            |    |    |    |    |
| ◎ 問卷            |                     |               |            |    |    |    |    |
| ⑦ 即時回饋          |                     |               |            |    |    |    |    |
| 0 -==           |                     |               |            |    |    |    |    |
| 凸 成貝 (U)        |                     |               |            |    |    |    |    |
| ●● 小织审回         |                     |               |            |    |    |    |    |

# 5. 點選中上方[匯入]

| 臺南高商 - 數位學習平台      |                                   |                  |    | ♣ 我的首頁 | 楊筑晴 ◄ | •  |
|--------------------|-----------------------------------|------------------|----|--------|-------|----|
| 会 公民與社會 (4071882A) |                                   |                  |    |        |       |    |
|                    |                                   |                  |    |        |       |    |
| 公民與社會              | 公民與社會 / 成員                        |                  |    |        |       |    |
|                    | 成員 ♣ 新增 ▲ 匯入 ,<br>目前設定: 已關閉成員觀者名單 | ▲預警名單 辿 學習紀錄統計 🚦 |    |        |       | _  |
|                    | 帳號,姓名                             | Q ▼ 篩選 -         |    |        |       |    |
| 老師:楊筑晴 🖸           | □ 姓名 嶋                            | 號    信箱 單位       | 年級 | 斑級     | 狀態    | 來源 |
| 身份: 老師 (切換)<br>    |                                   | 沒有資料             |    |        |       |    |
| ■ 課程活動             | 匯出 ▼ 寄信通知 ▼ 移                     | ŧ                |    |        |       |    |
| ⊷公告                | 圖示說明:                             |                  |    |        |       |    |
| □ 行事曆              | 呂+:手動 ♂:同步                        |                  |    |        |       |    |
| ① 課程資訊             |                                   |                  |    |        |       |    |
| □\上課教材             |                                   |                  |    |        |       |    |

## 6. 點選參考範例[下載]

臺南高商 - 數位學習平台

| 会 公民與社會 (4071882A)       |                           |
|--------------------------|---------------------------|
| 公民與社會                    | 公民與社會 / 成員 / 匯入成員         |
| Course                   |                           |
| 老師: 楊筑晴 ☑<br>身份: 老師 (切換) | 参考範例 (下載)                 |
| ■ 課程活動                   | 格式說明:<br>1. 文字檔,一行一個帳號,例如 |
| <b>⇔</b> 公告              | 800283 800285             |
| ☐ 行事曆                    | 2. 若帳號已為課程的成員,則會自動略過。     |
| (1) 課程資訊                 |                           |

### 7. 到我的電腦/下載 找到檔案[course\_member] 開啟檔案

| ×   | • (c          |                           |             |                  |                         | course_member - Microso                                                                                                    | ft Excel                                                                                                    |              |        |          |                                          | X -        |
|-----|---------------|---------------------------|-------------|------------------|-------------------------|----------------------------------------------------------------------------------------------------|----------------------------------------------------------------------------------------------------|--------------|--------|----------|------------------------------------------|------------|
|     | 常用 插入 3       | 新国配置 公式 資料 校              | 甖 積視        |                  |                         |                                                                                                    |                                                                                                    |              |        |          |                                          | ය 🚱 🗆 🔂 ය  |
| n a | 約下 新級明體       | • 12 • A* A*              | === >-      | 副 自動推列 通用相式      | -                       | 🚽 一般 中等                                                                                                    | 好                                                                                                    | 壞            | 計算方式   | - 2      | BENNE - 27 🔥                             |            |
| RE  | 後鮮相式 B Z      | U -   🖽 -   🎂 - 🛕 -   🚧 - | = = = if if | ■ 回復業中 · 5 · % · | 38 48 股正相式化相工<br>的版件- 责 | 化油 連結的論 借註                                                                                                    | 說明文字                                                                                                    | 輸入           | 输出 。 鐵 | 制除 机式    | 2 语诗 · · · · · · · · · · · · · · · · · · |            |
| 的贴生 | 8 4           | 学型                        | 影費方計        | て 29 数値          | 15                      |                                                                                                    | 環式                                                                                                    |              |        | 做存植      | /12.82                                   |            |
|     | A1            | • (* 🏄 account.           |             |                  |                         |                                                                                                    |                                                                                                    |              |        |          |                                          | *          |
|     | A             | В                         | С           | D                | E                       | F                                                                                                    | G                                                                                                    |              | H      | Ι        | J                                        | K          |
| 1   | account       | 1                         |             |                  |                         |                                                                                                    |                                                                                                    |              |        |          |                                          |            |
| 2   | account       | 2                         |             |                  |                         |                                                                                                    |                                                                                                    |              |        |          |                                          |            |
| 3   | account.      | 3                         |             |                  |                         |                                                                                                    |                                                                                                    |              |        |          |                                          |            |
| 4   | account       | 4                         |             |                  |                         |                                                                                                    |                                                                                                    |              |        |          |                                          |            |
| 5   |               |                           |             |                  |                         |                                                                                                    |                                                                                                    |              |        |          |                                          |            |
| 6   |               |                           |             |                  |                         |                                                                                                    |                                                                                                    |              |        |          |                                          | =          |
| 7   |               |                           |             |                  |                         |                                                                                                    |                                                                                                    |              |        |          |                                          |            |
| 8   |               |                           |             |                  |                         |                                                                                                    |                                                                                                    |              |        |          |                                          |            |
| 9   |               |                           |             |                  |                         |                                                                                                    |                                                                                                    |              |        |          |                                          |            |
| 10  |               |                           |             |                  |                         |                                                                                                    |                                                                                                    |              |        |          |                                          |            |
| 11  |               |                           |             |                  |                         |                                                                                                    |                                                                                                    |              |        |          |                                          |            |
| 12  |               |                           |             |                  |                         |                                                                                                    |                                                                                                    |              |        |          |                                          |            |
| 13  |               |                           |             |                  |                         |                                                                                                    |                                                                                                    |              |        |          |                                          |            |
| 14  |               |                           |             |                  |                         |                                                                                                    |                                                                                                    |              |        |          |                                          |            |
| 15  |               |                           |             |                  |                         |                                                                                                    |                                                                                                    |              |        |          |                                          |            |
|     | course_member | 9./                       |             |                  |                         |                                                                                                    | [] 4.]                                                                                                    |              |        | .8       |                                          | DE DE      |
| 104 |               |                           |             | W X              | the state of            | -                                                                                                    | and the second second se | 4.000        | -      | -        |                                          | 下午 04:21   |
|     |               | <b>o o o</b>              |             |                  | State of the second     | and the second second se | CONTRACTOR OF                                                                                                    | ALC: NAME: N | 1      | AN 18 1. | - U .                                    | 2020/11/23 |

# 複製學生資料的該班學生學號(先從線上查詢系統/學生 相關資料下載)

### 貼到[course\_member]檔案的儲存格 儲存

|           | マーマーマ<br>第三日 描入     | 版画記書       | <u>公式 결제</u>   | 校開 榆視 |             |         |                                                                                                    | 00                | ourse_member - | <ul> <li>Microsoft Excel</li> </ul> |      |         |      |          |                            |              |         |
|-----------|---------------------|------------|----------------|-------|-------------|---------|----------------------------------------------------------------------------------------------------|-------------------|----------------|-------------------------------------|------|---------|------|----------|----------------------------|--------------|---------|
| <b>1</b>  | (剪下 新編)             | 月體         | - 12 - A       | × === | >- Ξ = ±±±  | 列 通用格式  |                                                                                                    |                   | 一般             | 中等                                  | 好    | 壞       | 計算方式 | : 🔁 🏞 🏢  | Е налона - Ду              | A            |         |
| <u>站上</u> | ● 複製 ~<br>● 複製 格式 B | IU-        | <u>а А</u> - ф |       | 連 課 🧱 🧱 時報書 | ¢• \$•% | , 1.8 4.8 設定信:<br>的保住                                                                                           | 式化 植式化為<br>〒・ 表格・ | 連結的讎           | 備註                                  | 說明文字 | 輸入      | 輸出   | 插入 删除 植式 | ● 現満<br>2 満除<br>排序與時道<br>4 | ■找與<br>邏取 =  |         |
| 剪贴        | 98 G                | 6          | 字型             | 19 B  | 讀方式         | G #     | 交値 ら                                                                                                    |                   |                | ŧ                                   | 贫式   |         |      | 儲存積      | 道权                         |              | -       |
|           | Al                  | • (        | Jx 81700       | 01    |             |         |                                                                                                    |                   |                |                                     |      |         | _    |          |                            |              | -       |
|           | A                   |            | В              | C     |             | D       | E                                                                                                    |                   | F              | G                                   |      | Н       | I    | J        | K                          | L            | î       |
| 1         | 817001              | ٩          |                |       |             |         |                                                                                                    |                   |                |                                     |      |         |      |          |                            |              |         |
| 2         | 817002              |            |                |       |             |         |                                                                                                    |                   |                |                                     |      |         |      |          |                            |              |         |
| 3         | 817003              |            |                |       |             |         |                                                                                                    |                   |                |                                     |      |         |      |          |                            |              |         |
| 4         | 817004              |            |                |       |             |         |                                                                                                    |                   |                |                                     |      |         |      |          |                            |              | =       |
| 5         | 817005              |            |                |       |             |         |                                                                                                    |                   |                |                                     |      |         |      |          |                            |              |         |
| 6         | 817006              |            |                |       |             |         |                                                                                                    |                   |                |                                     |      |         |      |          |                            |              |         |
| 7         | 817007              |            |                |       |             |         |                                                                                                    |                   |                |                                     |      |         |      |          |                            |              |         |
| 8         | 817008              |            |                |       |             |         |                                                                                                    |                   |                |                                     |      |         |      |          |                            |              |         |
| 9         | 817009              |            |                |       |             |         |                                                                                                    |                   |                |                                     |      |         |      |          |                            |              |         |
| 10        | 817010              | )          |                |       |             |         |                                                                                                    |                   |                |                                     |      |         |      |          |                            |              |         |
| 11        | 817011              |            |                |       |             |         |                                                                                                    |                   |                |                                     |      |         |      |          |                            |              |         |
| 12        | 817012              |            |                |       |             |         |                                                                                                    |                   |                |                                     |      |         |      |          |                            |              |         |
| 13        | 817013              |            |                |       |             |         |                                                                                                    |                   |                |                                     |      |         |      |          |                            |              |         |
| 14        | 817014              |            |                |       |             |         |                                                                                                    |                   |                |                                     |      |         |      |          |                            |              |         |
| 15        | 817015              |            |                |       |             |         |                                                                                                    |                   |                |                                     |      |         |      |          |                            |              |         |
| 16        | 817016              |            |                |       |             |         |                                                                                                    |                   |                |                                     |      |         |      |          |                            |              |         |
| 17        | 817017              | <b>P</b> ] |                |       |             |         |                                                                                                    |                   |                |                                     |      | d       |      |          |                            |              |         |
| 選取目的      | 後按 Enter 鍵,或違       | 取(贴上)      | _              |       |             |         |                                                                                                    | _                 |                | _                                   |      |         |      |          |                            | II 210% 🔾    | 0 📀     |
|           |                     | 6          |                |       | W           | 🖬 z 🛛 👗 | the second second second second second second second second second second second second second second second se |                   | -              |                                     |      | ALC: NO |      |          |                            | 9 - 10 · 202 | r-04:26 |

#### 9. 回到數位學習平台系統,點選[選擇檔案]

| 臺南高商 - 數位學習平台            |                          |    | ♣ 我的首頁 | 楊筑晴 ▼ |
|--------------------------|--------------------------|----|--------|-------|
|                          |                          |    |        |       |
| 公民與社會                    | 公民與社會/成員/匯入成員            |    |        |       |
|                          | 匯入成員                     |    |        |       |
| Course                   | 未選擇任何檔案 選擇檔案 選擇          | 福室 |        |       |
| 老師: 楊筑晴 ☑<br>身份: 老師 (切ね) |                          |    |        |       |
|                          | 参考範例 (下載)                |    |        |       |
| ■ 課程活動                   | 格式說明:<br>1 文字檔,一行一個帳號,例如 |    |        |       |
| \$2 公告                   | 800283<br>800285         |    |        |       |
| □ 行事曆                    | 2. 若帳號已為課程的成員,則會自動略過。    |    |        |       |
| ① 課程資訊                   |                          |    |        |       |

10. 點選[course\_member]檔案

| 國政蓄描                                               | ····· · · · · ·           | @ 2:200000000 *                                                                                       |                | and a support                                                                                                    | _ | <br>×                                                             |
|----------------------------------------------------|---------------------------|----------------------------------------------------------------------------------------------------|----------------|----------------------------------------------------------------------------------------------------|---|-------------------------------------------------------------------|
| 💽 🕞 🗟 🕨 User 🕨                                     | 捷不                        |                                                                                                    |                |                                                                                                    |   | <ul> <li>4) 設理下部 P</li> </ul>                                     |
| 組合管理 ▼ 新増資料                                        | ×                         |                                                                                                    |                |                                                                                                    |   | ii • 🗊 🔞                                                          |
| 보습 법결 · 新規資程     ································· | R Course_member           | 単に1<br>2020/<br>環証: Microsoft Excel (世話の)得達要要<br>大力: 40 @位元地<br>1 1 1 1 1 1 1 1 1 1 1 1 1 1 1 1 1 1 1 | 11/23 T+ 12-51 | 調査 大小<br>Microsoft Exel _ 118                                                                                                    |   | <b>⊭ • ⊡ 0</b>                                                    |
| ·唐 黄石组英英纳章<br>·唐 黄苗款约1                             | 5%(10): course_member (1) |                                                                                                    |                |                                                                                                    |   | <ul> <li>Microsoft Excel 重點分隔進標直 。</li> <li>要若古男(7) 取消</li> </ul> |
| (a) (a) (b)                                        | o D O C 🛛                 | 🛛 🚾 🖂                                                                                                 |                | Section of the local division of the local division of the local d |   | ● ♥ ♥ ▲ □ ● <sup>下午04:31</sup><br>2020/11/23                      |

### 11. 出現學生名單,點選[確定匯入]

| 臺南高商 - 數位學習平台                |      |               | /                    |           |  | 🖡 我的首頁 | 楊筑晴 ◄ | (A) • |  |
|------------------------------|------|---------------|----------------------|-----------|--|--------|-------|-------|--|
| ➡ 公民與社會 (4071882A)           |      |               |                      |           |  |        |       |       |  |
| 公民與社會                        | 公民與社 | t會 / 动        | (員 / 匯入成員            | 員/ 匯入格式檢查 |  |        |       |       |  |
| Course                       |      | 格             | 式檢查<br><sup>取消</sup> |           |  |        |       |       |  |
| 老師:楊筑晴 ☑                     | 檢查通過 | <b>a</b> (36) |                      |           |  |        |       |       |  |
| 身份: 老師 (切換)                  | 檢查   | 行號            | 帳號                   | 姓名        |  |        |       |       |  |
|                              | 0    | 1             | 817001               | 吳念恩       |  |        |       |       |  |
| ■ 課程活動                       | 0    | 2             | 817002               | 吳翊賓       |  |        |       |       |  |
| ⊷ 公告                         | 0    | 3             | 817003               | 鄭秩軒       |  |        |       |       |  |
| □ 行事曆                        | 0    | 4             | 817004               | 薛臣恩       |  |        |       |       |  |
| <ol> <li>(i) 課程資訊</li> </ol> | 0    | 5             | 817005               | 王茹雯       |  |        |       |       |  |
|                              | -    | ~             | ··                   |           |  |        |       |       |  |

### 12. 匯入完成的畫面

| ञ 公民與社會 ⑷                                                            | 71882A)        |                  |        |    |       |    |    |
|----------------------------------------------------------------------|----------------|------------------|--------|----|-------|----|----|
|                                                                      |                |                  |        |    |       |    |    |
| 公民與社會                                                                | 公民與社會 / 成員     |                  |        |    |       |    |    |
|                                                                      | 成員 ♣ 新增 ♣      | · 匯入 🛕 預警名單 🔟 學習 | 己錄統計 ▮ |    |       |    |    |
|                                                                      | 目前設定: 已關閉成員觀看名 | 單                |        |    |       |    |    |
|                                                                      | 帳號,姓名          | Q <b>▼</b> 節道    | •      |    |       |    |    |
| 老師:楊筑晴 ☑                                                             | □姓名            | 帳號 信             | 箱 單位   | 年級 | 斑級    | 狀態 | 來源 |
| 気辺. 老師 (切探)                                                          |                | 817001           |        |    | 觀二甲   | 0% | 8+ |
| ■ 課程活動                                                               | 口 👤 吳翊賓        | 817002           |        |    | 観二甲   | 0% | 8+ |
| ☞ 公告                                                                 | □ ① 鄭秩軒        | 817003           |        |    | 觀二甲   | 0% | 8+ |
| <ul> <li>         行事層      </li> <li>         ① 課程資訊     </li> </ul> | □ ① 薛臣恩        | 817004           |        |    | 觀二甲   | 0% | 8+ |
| 11 上課教材                                                              | □ ① 王茹雯        | 817005           |        |    | 觀二甲   | 0% | 8+ |
|                                                                      |                | 817006           |        |    | 181-8 | 0% | Q+ |

\*\*恭喜完成\*\*